E-Tawtheeq – EPRO's

## User Manual

## Transition to the new E-Tawtheeq System

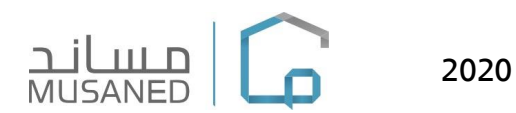

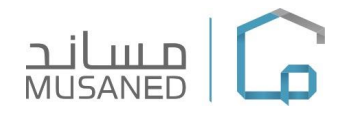

#### Set username and password for the new E-Tawtheeq System

#### A one-time password must be set to login to the new system:

- 1- Login to the old E-Tawtheeq System.
- 2- A window will appear informing the user that the system has been launched in this country.
- 3- An email message will be sent automatically to the office main user only.

#### The Countries: Cambodia, Somalia, Sir Lanka and Vietnam has transferred to the new System, an invitation email will be sent to the admin user's email

- 1- When receiving the sent e-mail, please click on the link. <u>Complete the registration</u>, you will be transferred to Whaid page.
- 2- Fill out the required fields to set the password and username, then click on "Save".
- 3- You will be transferred to the new system, you can login using the new password.

#### **Important Notes:**

- The username and password are set once, and there is no need to repeat the steps.
- The main User of the office will be transferred to the new system without the sub-users, as the main user can re-create the sub-users in the new system.
- If the message from the new System dose not reach your e-mail, please re-try and verify you e-mail.

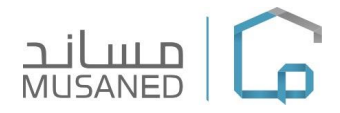

#### • Activate Two-factor authenticator for the first time:

Click on Manage Wahid profile to go to Wahid profile

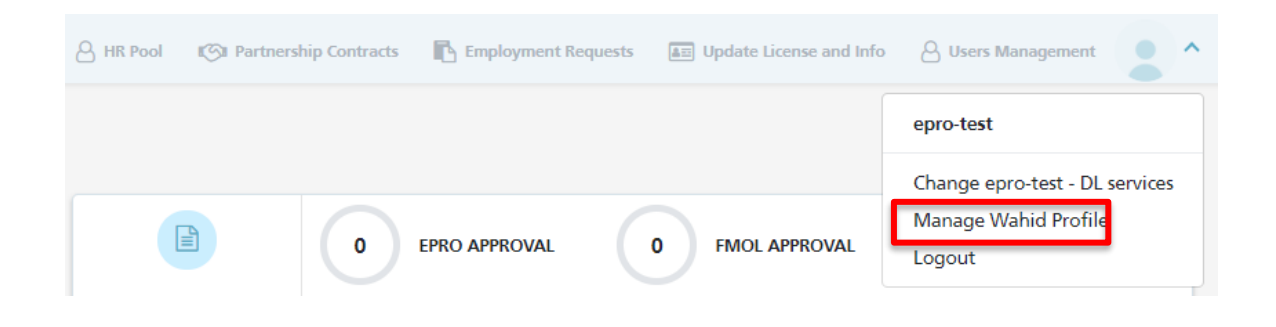

Click on authenticator and follow the steps below:

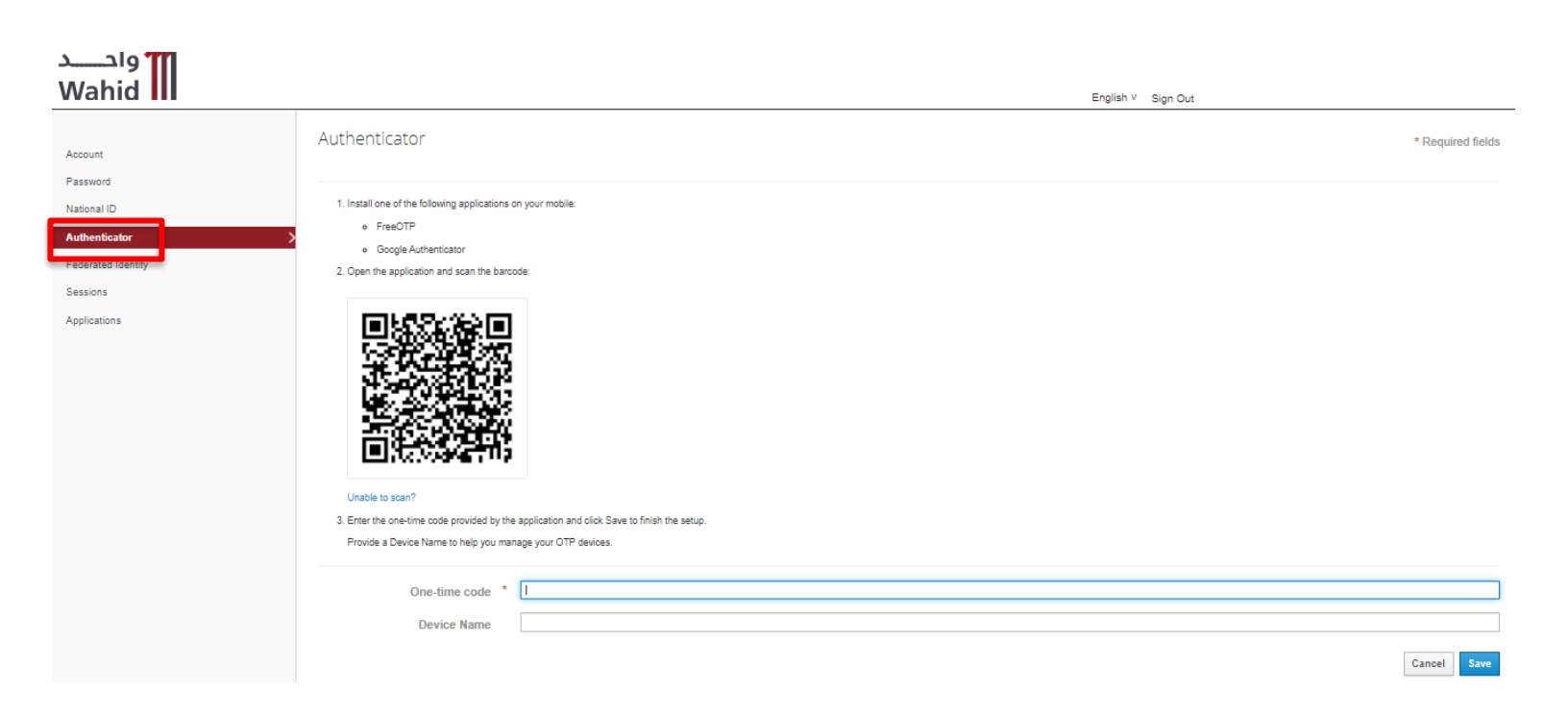

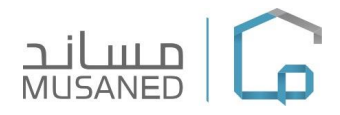

#### • Activate Two-factor authenticator for the first time:

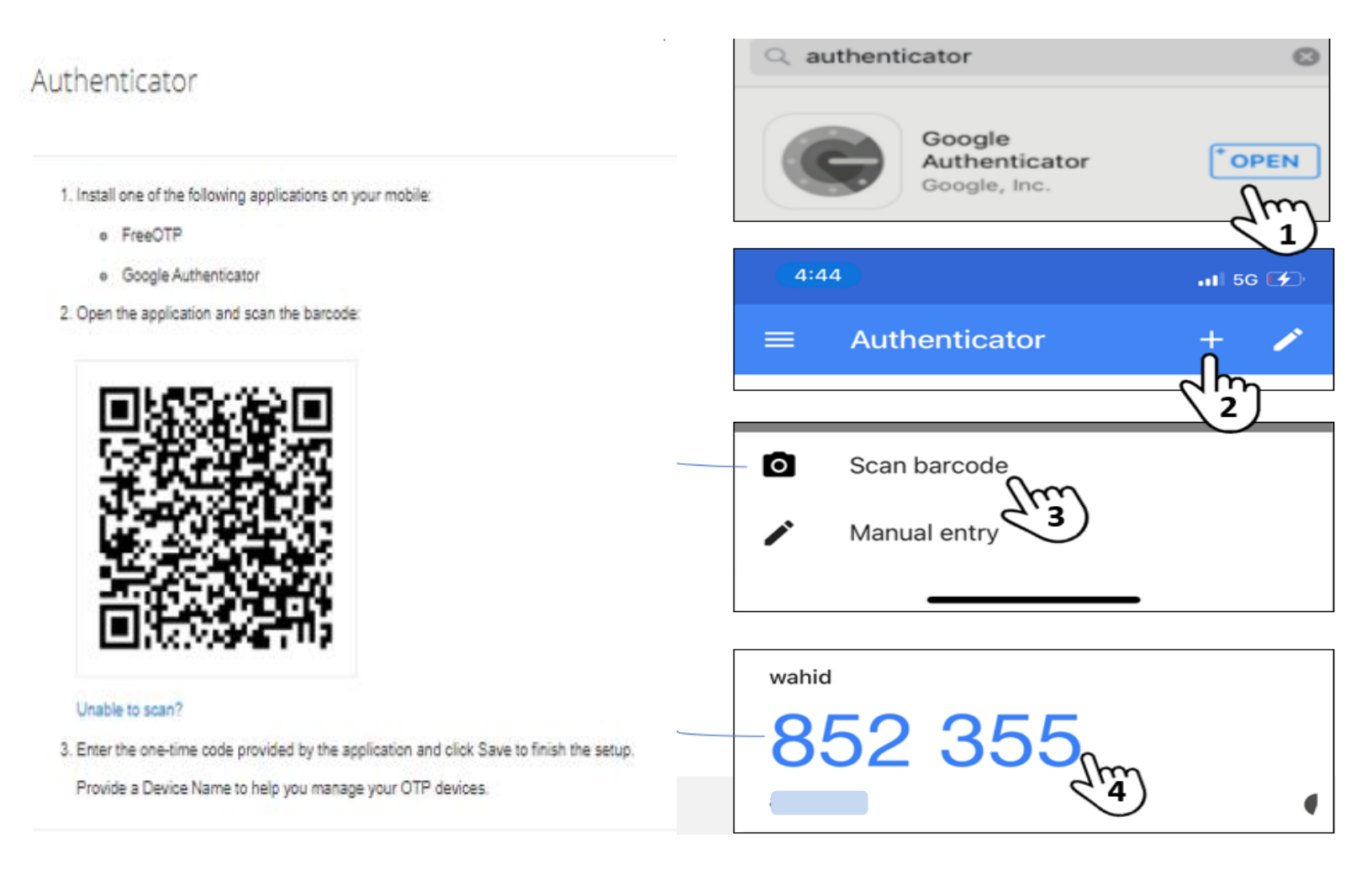

- Factor Authenticator set-up:
  - Install one of the following applications on your mobile:
    - FreeOTP
    - Google Authenticator
  - Open the application and scan the barcode
    - Enter the one-time code provided by the application and click save to finish.

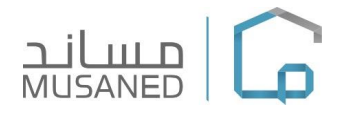

#### How to use Two-factor authenticator to login the system:

- 1- After filling in the username and password and clicking on login.
- 2- A window appears to add the verification number.
- 3- Open the downloaded application on the mobile and transfer the appearing verification number and click on Login.

|                   | العربية<br>English |
|-------------------|--------------------|
| Username or email |                    |
| Password          |                    |
| I'm not a robot   |                    |
| Remember me       | Forgot Password?   |
| Log In            | Register           |
|                   | الله<br>الح        |
| One-time code     |                    |
|                   |                    |
|                   | Log In             |

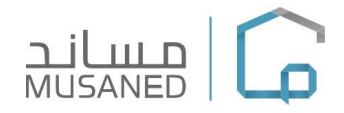

#### E-Tawtheeq System – General information

- To Login the new system, the password must be reset for the first time by following the above steps.
- All information (employment contracts, partnership contracts, resumes and the main office user) will be transferred to the new system.

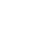

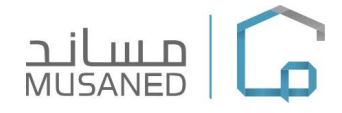

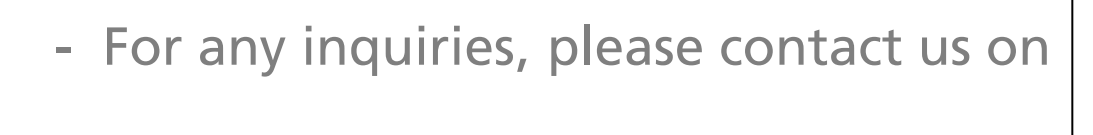

## Care.p@musaned.gov.sa

# Thank you